## [ご注意]

・本手順書と2013年に作成したものです。画面やメニュー名称が異なる場合はセキュリティソフトウェアメーカーにお問い合わせください。

\_\_\_\_\_

・Windows8.1に対応しているのはファイナルパソコン引越し11plus以降です。

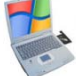

## 手順1.ウイルスセキュリティZEROの除外設定にファイナルパソコン引越しの 関連フォルダを追加登録します。

[スタート]→[すべてのプログラム]→
 [ウイルスセキュリティ]→
 [ウイルスセキュリティ] を順にクリックします。
 Windows 8以降の場合はデスクトップを表示させウイルスセキュリティZEROの

衣示とピライルスピギュラティZLRC アイコンをダブルクリックします。

②ホーム画面より、[(設定]をクリックします。

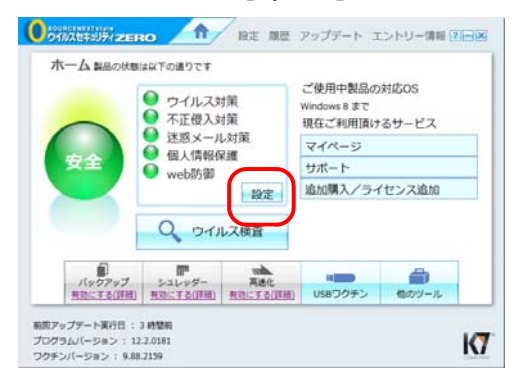

③[ウイルス・スパイウェア対策]項目で、 [設定]をクリックします。

| 🔽 設定                 |              |               |   |
|----------------------|--------------|---------------|---|
| 📣 ウイルス・スパイウェア対       | ウイルス自動検知     | 83 <b>8</b> 3 |   |
| <b>◎</b> <sup></sup> | メール自動検査      | #1.90 (#1.90) |   |
| 設定(単規                | ふるまい検知       | 4130 m 50     |   |
|                      | 文書ファイル       | -             |   |
|                      | システムの方法      | #150 MIN      |   |
|                      | ウイルスサイトからの保護 | 82 <b>2</b> 2 |   |
| - 不正侵入対策             | アプリケーション     | 8.30 25.30    |   |
| ED INE               | 例外の設定        | 1130 M.Sh     |   |
|                      | 侵入検知(IDS)    | 1130 m 50     | ÷ |
|                      |              |               |   |

 ④[ウイルス自動検知]項目で、
 [検査したくないファイル、フォルダを 指定する] をクリックします。

| ウイルス・スパ                                                                                                    | (ウェア対策                          | 1          |
|----------------------------------------------------------------------------------------------------|---------------------------------|------------|
| ウイルス自動税利用 メーバ                                                                                                    | 合約株吉 その他の株吉 システム55回 手動株吉 デバイス制団 | 肺弱性の(単調 全般 |
| ウルスの動物発展に、<br>かれる目的なたれる動<br>のにも目的なたれる動<br>のにも知ったいたかで<br>れたであるに、<br>ののである。<br>また、<br>日本語<br>である。<br>たた、<br>のである。<br>してか<br>のである。<br>してか<br>のでの<br>のでの<br>のでの<br>つ<br>のでの<br>のでの<br>のでの<br>つ<br>のでの<br>のでの | <b>ウイムス地方力:</b>                 | XI         |
|                                                                                                    |                                 |            |

⑤[+ファイルやフォルダを追加] をクリックし、 「項目の追加」画面を表示させます。

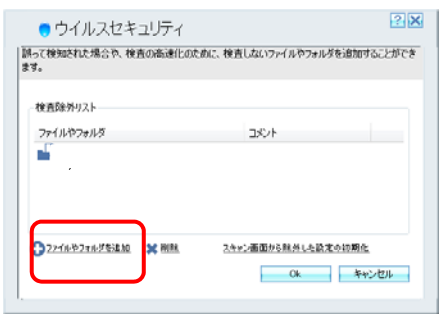

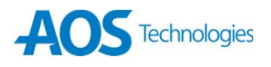

⑥[フォルダを追加する] をクリックしファイナル パソコン引越しのプログラム フォルダーを指定し ます。既定の設定では、次のフォルダーにありま す。

■32bitOSの場合:

C: ¥Program Files ¥AOS Technologies

■64bitOSの場合:

C:¥Program Files (x86)¥AOS Technologies 以下項目を全て**チェックオンにし**、[OK]をクリッ クします。

- ・ウィルス自動検知の対象にしない
- ・手動検査の対象にしない
- ・サブフォルダも含む

| 検査対象がらはずしたいファイルやフォルズを下のアイコンをグリックして指定した後、検査<br>のしかたを下のチェックボックスから選びます。 | • ウイルスセキュリティ 🛛 🛛                                                     |
|----------------------------------------------------------------------|----------------------------------------------------------------------|
|                                                                      | 検査対象からはずしたいファイルやフォルダを下のアイコンをクリックして指定した後、検査<br>のしかたを下のチェックボックスから選びます。 |
|                                                                      |                                                                      |

 ⑦追加したフォルダのパスが 表示されていることを確認し[OK]ボタンを クリックします。

| ウイルスセキュリティ<br>調って検知された場合や、検査の高速化のため<br>ます。 | 2. 検査しないファイルやフォルダを追加することができ |
|--------------------------------------------|-----------------------------|
| 検査師がリスト<br>ファイルやフォルダ<br>■ Ot               | コジント<br>ウイルス自動検知的与除外        |
| ①22/16节216岁发起的 ¥ 附M                        | 2.4+: 画面が2時台にも設まる地面化<br>    |

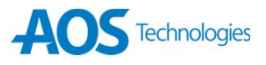

## ウイルスセキュリティZERO\_3

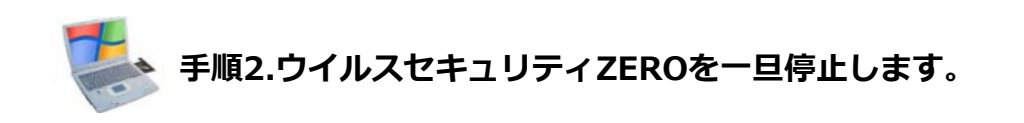

- コンピュータ上で起動しているすべての アプリケーションを終了します。
   ウイルスセキュリティZEROのメイン 画面を起動中の場合は、
   メイン画面を閉じます。
- ②[スタート]→[すべてのプログラム]→
  [ウイルスセキュリティ]→
  [ウイルスセキュリティ] を順にクリックします。

③ホーム画面より、[(設定]をクリックします。

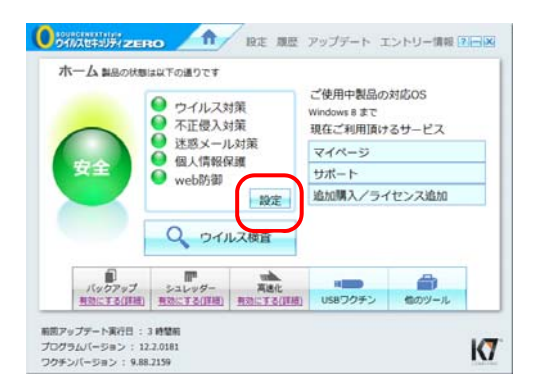

④[ウィルス・スパイウェア対策]の各項目で [無効]クリックします。

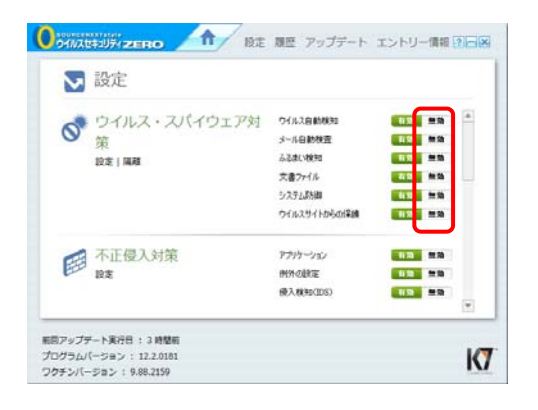

⑤ [無効にする時間]は[パソコンを再起動後も常 に]を選択し、[はい]をクリックします。項目ごと に[無効]設定をします。 [ウィルス・スパイウェア 対策]画面に戻りますので全項目が[無効]に設定変 更されたことを確認します。

|   | ●ウイルスセキュリティ 22                         |  |
|---|----------------------------------------|--|
|   | セキュリティ設定変更のご確認                         |  |
|   | ウイルス自動検知を無効にすると、ウイルスから保護できません。無効にしますか? |  |
|   |                                        |  |
|   |                                        |  |
| Г |                                        |  |
| U | 一世に思力をつわた                              |  |
| ٦ |                                        |  |
|   | (まい) いいえ                               |  |

⑥ [ウィルス・スパイウェア対策]画面で全項目が [無効]に設定変更されたことを確認します。

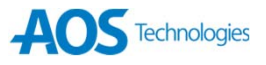